# ÖĞRENCİLERİMİZİN DANIŞMAN VE DERS HOCALARIYLA İLETİŞİM KANALLARI

• Öğrenci Bilgi Sistemi (OBS) -> http://obs.harran.edu.tr/oibs/ogrenci

Uzaktan eğitim sistemine girişte ya da dersler ile ilgili problem yaşayan öğrencilerimiz;

- Öğrenci Bilgi Sistemine giriş için kullanıcı adı ve şifreye sahip ise;

| https://obs.harran.edu.tr/oibs/og ×                                                        | < +                                   |                                                         |                                                                             |                                                         |   |
|--------------------------------------------------------------------------------------------|---------------------------------------|---------------------------------------------------------|-----------------------------------------------------------------------------|---------------------------------------------------------|---|
| $\leftrightarrow$ $\rightarrow$ C $$ obs.harran.edu.                                       | .tr/oibs/ogrenci/start.aspx?gkm=0     | 974333153111036600333033560021463877                    | 76344603444838960374413879234468377983                                      | 153 🕶 🛱                                                 |   |
| 🔢 Uygulamalar 🔇 web admin 🚦                                                                | Mail 📙 Kısayol 📙 Dersler              |                                                         |                                                                             |                                                         |   |
| UNIT OF THE STATE                                                                          |                                       |                                                         |                                                                             | 😤 式 🛛                                                   | ^ |
| Harran Üniversitesi                                                                        | Döneminde 11 Adet Onaylanmış ders kay | diniz mevcut.                                           |                                                                             | ×                                                       |   |
| Öğrenci Bilgi Sistemi                                                                      | k Dönem Bilgileri<br>önemi            | Danışman Bilgileri<br>Öğr.Gör. Mevlüt KARSEN<br>Detay 🔿 | ÇAP/Yan dal Bilgileri<br>BiRECik MYO/BİLGİSAYAR<br>PROGRAMCILLĞI<br>2 Sınıf | Kayıt Tarihi: 16.08.2019 / ÖSS<br>AGNO: 2,50<br>Detay ᄋ |   |
| Konsey Seçimleri     S     YÖKSİS İşlemleri                                                |                                       | Genel Du                                                | njuru Yok                                                                   | -                                                       |   |
| Hazırlık İşlemleri      Hazırlık İşlemleri      Başvuru İşlemleri      Kullanıcı İşlemleri | ] 1                                   | Vani M                                                  | acai Val-                                                                   | _                                                       |   |
| <ul> <li>Gelen Mesajlar</li> <li>Gönderilen Mesajlar</li> </ul>                            | 2                                     | Teta Pic                                                | 56) TUK                                                                     |                                                         |   |
| □ Belge Talebi<br>□ Şifre Değiştir                                                         |                                       |                                                         |                                                                             |                                                         |   |
| ☐ Fotoğraf Güncelle<br>☐ S.S.S.                                                            |                                       |                                                         |                                                                             |                                                         |   |
| https://obs.harran.edu.tr/oibs/ogrenci/start.                                              | .aspx?gkm=09743331531110366003330     | 33560021463877634460344483896037441387923               | 4468377983539537784384882149#                                               | ▲ 🛱 ♦)ııl 16:19<br>17.10.2020                           |   |

OBS (Öğrenci Bilgi Sistemi) giriş yaptıktan sonra sol tarafta yer alan 1 numara ile işaretlenmiş (Kullanıcı İşlemleri) ana menüye tıklayarak açılan alt menüden 2 numaralı menü (Gönderilmiş Mesajlar) üzerinden gönderdikleri mesajlara ve yeni mesaj yazma ekranına ulaşabilirler.

| S https://obs.harran.edu.tr/oibs/og × + |                                                    |                                        |                                   |             |                                  |              |                    |  |
|-----------------------------------------|----------------------------------------------------|----------------------------------------|-----------------------------------|-------------|----------------------------------|--------------|--------------------|--|
| $\leftarrow \rightarrow$                | C 🔒 obs.harra                                      | n.edu.tr/oibs/ogrenci/start.aspx?gkm=0 | 974333153111036600333033560021463 | 87763446034 | 4483896037441387923446837798353. | <b>o-</b> 🕁  | :                  |  |
| Uygul                                   | Uygulamalar 📀 web admin 📕 Mail 📃 Kısayol 📃 Dersler |                                        |                                   |             |                                  |              |                    |  |
| 0                                       | ) = 2020-2021 Güz Dönemi 😚 🛱 🛛                     |                                        |                                   |             |                                  |              |                    |  |
|                                         | Alıcı Tipi                                         | Tümü                                   | •                                 | Durumu      | Aktif Mesajlar                   |              | <b>_</b>           |  |
|                                         | Tarih Aralığı                                      | 19.07.2020                             | 17.10.2020                        | ]           | © Listele                        | 2 Yeni Mesaj | 3                  |  |
|                                         |                                                    |                                        | k                                 | ayıt Yok    |                                  |              |                    |  |
| <br>சி                                  |                                                    |                                        |                                   |             |                                  |              |                    |  |
| 2                                       |                                                    |                                        |                                   |             |                                  |              |                    |  |
| <b>D</b>                                |                                                    |                                        |                                   |             |                                  |              |                    |  |
| *                                       |                                                    |                                        |                                   |             |                                  |              |                    |  |
|                                         |                                                    |                                        |                                   |             |                                  |              |                    |  |
| 8                                       |                                                    |                                        |                                   |             |                                  |              |                    |  |
| ¢ <b>\$</b>                             |                                                    |                                        |                                   |             |                                  |              |                    |  |
| D                                       |                                                    |                                        |                                   |             |                                  |              |                    |  |
| -                                       |                                                    |                                        |                                   |             |                                  |              |                    |  |
| U<br>0                                  |                                                    |                                        |                                   |             |                                  |              |                    |  |
|                                         |                                                    |                                        |                                   |             |                                  |              |                    |  |
|                                         |                                                    |                                        |                                   |             |                                  |              |                    |  |
|                                         |                                                    |                                        |                                   |             |                                  |              |                    |  |
|                                         |                                                    |                                        |                                   |             |                                  |              |                    |  |
|                                         |                                                    |                                        |                                   |             |                                  |              |                    |  |
|                                         |                                                    |                                        |                                   |             |                                  |              |                    |  |
|                                         |                                                    |                                        |                                   |             |                                  | - 🖷 -        | () .all 17.10.2020 |  |

Açılan ekranda

• 3 numara ile işaretlenmiş (Yeni Mesaj) butonuna tıklayarak danışman öğretim elemanınıza ya da aldığınız dersi veren öğretim elemanına mesaj yazma işlemi başlatılabilir.

| 🔇 http                          | os://obs.harran.edu.tr/oit | bs/og 🗙    |                                                   |                                                                             |                | · · · · · · · · · · · · · · · · ·                             |
|---------------------------------|----------------------------|------------|---------------------------------------------------|-----------------------------------------------------------------------------|----------------|---------------------------------------------------------------|
| $\leftrightarrow$ $\rightarrow$ | C 🔒 obs.harr               | ran.edu.tr | s/ogrenci/start.aspx?gkm=0974333153111036600      | 0333033560021463877634460344483896037441387923446                           | 5837798353 🕶 🕁 | ÷ +                                                           |
| 🔢 Uygu                          | ilamalar 🔇 web adm         | nin 🚦 I    | 🦲 Kısayol 🧧 Dersler                               |                                                                             |                |                                                               |
| ۲                               | ≡ 2020-2021 Güz D          | Dönemi     |                                                   |                                                                             | <b>*</b> 53 0  |                                                               |
|                                 | Alici Tipi                 | Tümü       | Mesaj Ekle                                        |                                                                             |                | , a                                                           |
|                                 | Tarih Aralığı              | 19,07.2    | Tipi Danışman (Öğr.Gör. Mevlüt KARSEN)            |                                                                             | <u> </u>       | g                                                             |
| 8                               |                            |            |                                                   |                                                                             | 5              |                                                               |
| d¶1                             |                            |            | a Eki Dosya Seç Dosya seçilmedi                   |                                                                             | 👌 Yükle        | a                                                             |
| 22                              |                            |            | Dosyanın boyutu en fazla 25MB , dosya formatı DC  | OC,DOCX,XLS,XLSX,PDF,PPT,PPTX türlerinden biri olabilir                     | 6              | a                                                             |
|                                 |                            |            | Yüklenen dosyalar otomasyon üzerinde en fazla bii | ir dönem saklanır, dönem sonunda yüklenen dosyalar otomatik olarak silinir. | 7              | e                                                             |
|                                 |                            |            | rmal 📉 Arial 🔍 (Font                              | t Size) 🔽 B I U S 📰 📰 🐨 🗛                                                   | ·              | 5                                                             |
|                                 |                            |            |                                                   |                                                                             |                | 3                                                             |
| 8                               |                            |            |                                                   |                                                                             |                | •                                                             |
| <b>\$</b>                       |                            |            |                                                   |                                                                             |                | a                                                             |
|                                 |                            |            |                                                   |                                                                             |                | i i                                                           |
|                                 |                            |            |                                                   |                                                                             |                |                                                               |
|                                 |                            |            |                                                   |                                                                             |                | •                                                             |
|                                 |                            |            |                                                   |                                                                             |                | n                                                             |
|                                 |                            |            |                                                   |                                                                             |                | -                                                             |
|                                 |                            |            |                                                   |                                                                             |                | d                                                             |
|                                 |                            |            | Gönder                                            |                                                                             |                | •                                                             |
|                                 |                            |            |                                                   |                                                                             |                | "                                                             |
|                                 |                            |            |                                                   |                                                                             |                |                                                               |
| <b>1</b>                        |                            |            |                                                   |                                                                             | - @            | <ul> <li>↓) .ttl 16:21</li> <li>↓) .ttl 17:10:2020</li> </ul> |

"Yeni Mesaj" butonuna tıklandıktan sonra açılan ekranda;

- 4 numara ile gösterilmiş alandan mesajın kime gönderileceği seçilebilir. Bu alandan danışmanınız olan ya da aldığınız dersi veren öğretim elemanına mesaj gönderme seçeneği seçilebilir.
- 5 numara ile gösterilmiş konu alanında yaşadığınız problem ile ilgili kısa bir cümle yazınız.
- 6 numara ile gösterilmiş mesaj alanına probleminizin ayrıntılarını yazınız.

 7 numara ile gösterilen "Gönder" butonuna tıklayarak seçtiğiniz öğretim elemanına mesajınızı ulaştırabilirsiniz.

• Mesajınızı gönderdikten sonra ilgili öğretim elemanının mesaja yazdığı cevap OBS ekranınıza düşecektir. Gelen mesajlara nasıl ulaşabileceğiniz sonraki sayfada gösterilmiştir.

| Nttps://obs.harran.edu.tr/oibs/og                                                                                                    | × ] +                                                        |                                                     | - 0 <b>- X</b> -             |
|----------------------------------------------------------------------------------------------------|--------------------------------------------------------------|-----------------------------------------------------|------------------------------|
| ← → C 🔒 obs.harran.edu                                                                                                    | a.tr/oibs/ogrenci/start.aspx?gkm=097433315311103660033303356 | 0021463877634460344483896037441387923446837798353 • | ☆ !                          |
| 🔢 Uygulamalar 🔇 web admin 🚦                                                                                                    | Mail 🦲 Kısayol 🧾 Dersler                                     |                                                     |                              |
| AND THE PARTY OF THE PARTY OF T |                                                              | *                                                   |                              |
| Harran Üniversitesi                                                                                                    | v                                                            |                                                     |                              |
| Öğrenci Bilgi Sistemi                                                                                                    | ar 🔹 🗸                                                       |                                                     |                              |
| 🛱 Genel İşlemler 🔰                                                                                                    | - 17.10.2020 @ Listele                                       | Kavit Yok                                           |                              |
| d的 Ders ve Dönem İslemleri >                                                                                                    |                                                              |                                                     |                              |
| Porm İşlemleri                                                                                                    |                                                              |                                                     |                              |
| <br>☑ Konsey Secimleri >                                                                                                    |                                                              |                                                     |                              |
| ے YÖKSIS İşlemleri                                                                                                    |                                                              |                                                     |                              |
| 💵 Hazırlık İşlemleri 🔰                                                                                                    |                                                              |                                                     |                              |
| Başvuru İşlemleri                                                                                                    | -                                                            |                                                     |                              |
| 📽 Kullanıcı İşlemleri                                                                                                    | <b></b> 1                                                    |                                                     |                              |
| 🗆 Gelen Mesajlar 🛛 🗧                                                                                                    |                                                              |                                                     |                              |
| 🗆 Gönderilen Mesajlar                                                                                                    |                                                              |                                                     |                              |
| 🗆 Belge Talebi                                                                                                    |                                                              |                                                     |                              |
| 🗆 Şifre Değiştir                                                                                                    |                                                              |                                                     |                              |
| 🗆 Fotoğraf Güncelle                                                                                                    |                                                              |                                                     |                              |
| 🗆 S.S.S.                                                                                                    |                                                              |                                                     |                              |
|                                                                                                    |                                                              |                                                     |                              |
|                                                                                                    |                                                              |                                                     |                              |
|                                                                                                    |                                                              |                                                     |                              |
| 📀 🜔 📋 🛷                                                                                                    |                                                              |                                                     | ▲ 🛱 ଐ)II 16:25<br>17.10.2020 |

1 numara ile gösterilen "Kullanıcı İşlemleri" ana menüsü altından 2 numara ile gösterilen "Gelen Mesajlar" menüsüne tıkladıktan sonra size gönderilen tüm mesajlara göz atabilirsiniz.

#### Acılan ekranda

- 0 -X

:

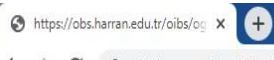

🗧 🔶 🖸 🔒 obs.harran.edu.tr/oibs/ogrenci/start.aspx?gkm=0974333153111036600333033560021463877634460344483896037441387923446837798353... 👁 🚖

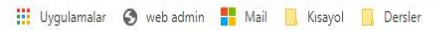

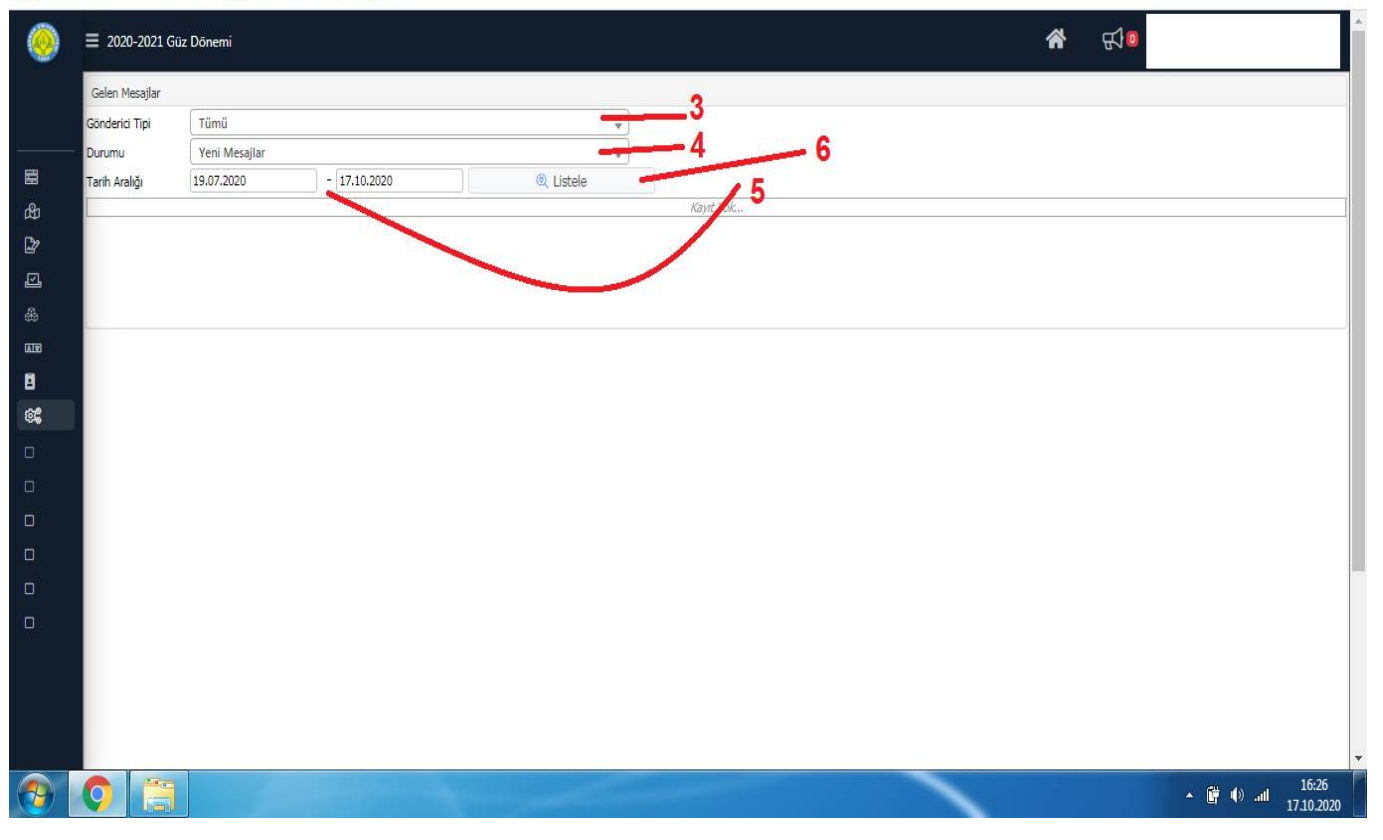

• 3 numara ile gösterilen alandan gönderen kişiye göre mesajlarınızı filtreleyebilirsiniz.

• 4 numara ile gösterilen alandan yeni mesajları, daha önce okunan mesajları ya da tüm mesajları göster şeklinde filtreleme yapabilirsiniz.

• 5 numara ile gösterilen alandan belli tarihler arasında gönderilen mesajları görmek için filtreleme yapabilirsiniz.

• Gerekli filtreleme işlemlerini yaptıktan sonra 6 numara ile gösterilen "Listele" butonuna tıklayarak mesajlarınızı görebilirsiniz.

• Filtreleme yapmadan mesajları görmek isterseniz; Gönderici Tipi olarak "Tümü", Durumu Olarak "Tümü" seçeneklerini işaretleyerek "Listele" butonuna tıklayabilirsiniz.

### - Öğrenci Bilgi Sistemine kullanıcı adı ve şifre ile girişte problem yaşayan öğrencilerimiz;

Yüksekokulumuzun web sayfasına girerek <u>http://birecik.harran.edu.tr</u> ana sayfada "Personel" menüsünde bulunan "Akademik Personel" alt menüsünü seçerek birimimizde görev yapan tüm öğretim elemanlarının mail adresi bilgilerine ulaşabilirler.

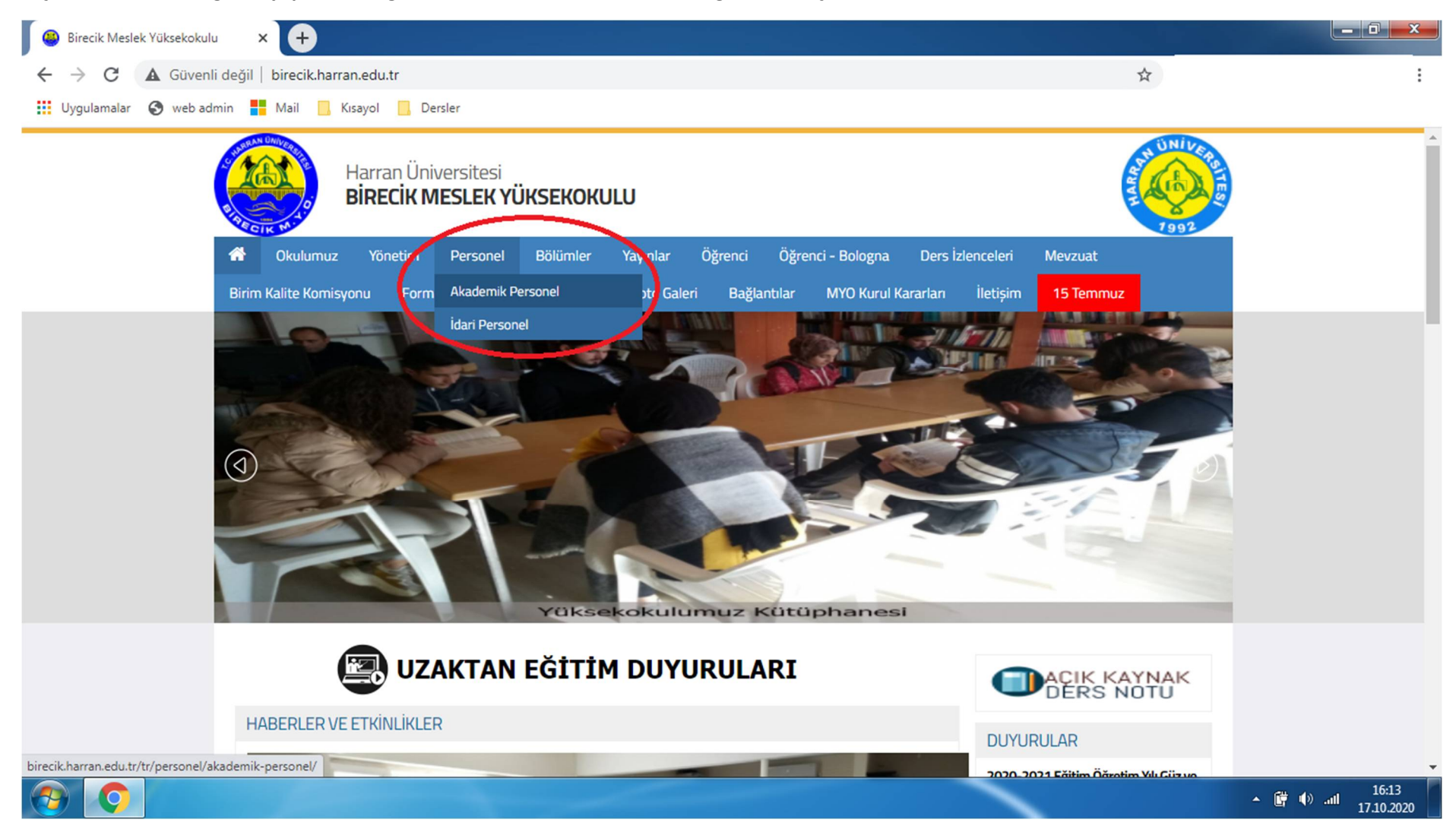

| 🚇 Akademik Personel - Birecik Mes 🗙 🕇                                          |                                    |                                                        |                            |                                                                                        |                                 |
|--------------------------------------------------------------------------------|------------------------------------|--------------------------------------------------------|----------------------------|----------------------------------------------------------------------------------------|---------------------------------|
| $\leftarrow$ $ ightarrow$ $\mathbf{C}$ ( $oldsymbol{A}$ Güvenli değil   bireci | k.harran.edu.tr/tr/personel/ak     | ademik-personel/                                       |                            | \$                                                                                     | :                               |
| 👖 Uygulamalar 🔇 web admin 🚦 Mail                                               | Kisayol Dersler                    |                                                        |                            |                                                                                        |                                 |
|                                                                                | Nagar Borr Bobart                  |                                                        |                            | AZAMİ SÜRESİ DOLAN ÖĞRENCİLER<br>İÇİN EK SINAV HAKKI İLE İLGİLİ YENI                   | <b>^</b>                        |
| 2.                                                                             | Öğr.Gör.Rüknettin IŞIK             | Müdür Yardımcısı / Elektrik<br>ve Enerji Bölüm Başkanı | ruknettin@harran.edu.tr    |                                                                                        |                                 |
| 3.                                                                             | Öğr.Gör.Mevlüt KARSEN              | Müdür Yardımcısı                                       | mkarsen@harran.edu.tr      | 2020-2021 Eğitim-Oğretim Yılı Güz<br>Dönemi Ders Programı                              |                                 |
| 4.                                                                             | Dr. Öğr. Üyesi Hasan ÇİFTÇİ        | Pazarlama ve Reklamcılık<br>Bölüm Başkanı              | hasanciftci@harran.edu.tr  | Mezuniyet Törenine Katılacak<br>Öğrenciler ve Tören Görevlisi Öğretim<br>Elemanlarımız |                                 |
| 5.                                                                             | Öğr.Gör. Metin ARSLAN              | Çağrı Merkezi Hizmetleri<br>Programı                   | metinarslan@harran.edu.tr  | 2019-2020 Eğitim Öğretim Yılı Bahar<br>Dönemi İki Ders Sınavları Takvimi               |                                 |
| 6.                                                                             | Öğr.Gör.Dr. Mehmet<br>DEMİRDÖĞMEZ  | Muhasebe ve Vergi<br>Uygulamaları Bölüm Başkanı        | mdemirdogmez@harran.edu.tr | Yeni Kayıt Olan Öğrencilerimize<br>Üniversitemiz Genel Tanımı                          |                                 |
| 7.                                                                             | Öğr.Gör. Mahmut Nedim<br>AĞAÇKESEN | Muhasebe ve Vergi<br>Uygulamaları Programı             | mnedim@harran.edu.tr       | Harran Üniversitesi 2019-2020<br>Eğitim Öğretim Yılı Mezuniyet<br>Töranleri            |                                 |
| 8.                                                                             | Öğr.Gör. Serkan KORKMAZ            | Bilgisayar Teknolojileri<br>Bölüm Başkanı              | skorkmaz@harran.edu.tr     | Harran Üniversitesi 2020-2021<br>Fëitim-Dëretim Yil Giiz Dönemi                        |                                 |
|                                                                                |                                    | Muhasebe ve Vergi                                      |                            | Eğitim-Öğretim Uygulama Esasları                                                       |                                 |
| 9.                                                                             | Öğr.Gör. Kübra AKIN TOSUN          | Uygulamaları Program<br>Baskanı                        | kakin@harran.edu.tr        | 5 Eylül 2019 tarihli Önlisans ve Lisans<br>Eğitim-Öğretim ve Sınav                     |                                 |
|                                                                                |                                    | buyitani                                               |                            | Yönetmeliğine (Yeni Yönetmelik) Geçiş<br>Yanmak İsteven Öğrencilerimizin               |                                 |
| 10.                                                                            | Öğr.Gör. Fevzi YILDIZ              | Muhasebe ve Vergi<br>Uygulamaları Programı             | fevziyildiz@harran.edu.tr  | Dikkatine!                                                                             |                                 |
| 11.                                                                            | Dr. Öğr. Üyesi Serdal<br>ARSLAN    | Elektrik Programı                                      | serdalarslan@harran.edu.tr | 2020-2021 Eğitim Öğretim Yılı Güz<br>Dönemi Yatay Geçiş Sonuçları                      | _                               |
|                                                                                |                                    | Muhasebe ve Vergi                                      |                            | 4                                                                                      |                                 |
|                                                                                |                                    |                                                        |                            |                                                                                        | ▲ 🛱 ♠) .atl 16:14<br>17.10.2020 |

"Akademik Personel" menüsüne tıkladıktan sonra açılan ekranda yer alan öğretim elemanlarından, kayıtlı olduğunuz programın "Bölüm Başkanı", "Program Başkanı" ya da danışmanınız olan öğretim elemanının mail adresine durumunuzu belirten bir mail yazabilirsiniz.

## CEVAP ALAMAMA YA DA KLAVUZDA YAZILANLARI UYGULAYAMAMA DURUMLARINDA <u>0 414 318 32 29</u> NUMARALI TELEFON ÜZERİNDEN YÜKSEKOKULUMUZ SEKRETERLİĞİNE ULAŞABİLİRSINİZ.

## UZAKTAN EĞİTİM, SINAVLAR VE DİĞER DURUMLAR İLE İLGİLİ DUYURULAR WEB SAYFAMIZDA SÜREKLİ GÜNCELLENMEKTEDİR. WEB SAYFAMIZ ÜZERİNDEN DUYURULARI VE HABERLERİ TAKİP ETMEYİ İHMAL ETMEYİNİZ.

- Öğrenci Numarasını bilmeyen öğrencilerimiz için duyuru -> <u>http://birecik.harran.edu.tr/tr/uzaktan-egitim-duyuru-ve-planlamalari/e-kayit-yapan-ogrencilerimiz-icin-ogrenci-numarasi-sorgulama-servisi/</u>
- Uzaktan Eğitim Kılavuzu ile ilgili duyuru -> <u>http://birecik.harran.edu.tr/tr/uzaktan-egitim-duyuru-ve-planlamalari/ogrenme-yonetim-sistemi-ve-</u> <u>canli-ders-uygulamasi-kullanma-kilavuzu-ogrenciler-icin/</u>
- Ders programı ile ilgili duyuru -> <u>http://birecik.harran.edu.tr/tr/haber/15308/2020-2021-egitim-ogretim-yili-guz-donemi-ders-programi/</u>
- 2020-2021 Eğitim-Öğretim Yılı Güz Dönemi Sınavlarıyla ilgili duyuru -> <u>http://birecik.harran.edu.tr/tr/uzaktan-egitim-duyuru-ve-planlamalari/2020-2021-egitim-ogretim-yili-guz-donemi-sinavlari-duyurusu/</u>
- UZAKTAN EĞİTİM SÜRECİNDE TAKİP ETMENİZ GEREKEN TÜM DUYURULARIN OLDUĞU ALAN <u>http://birecik.harran.edu.tr/tr/uzaktan-egitim-duyuru-ve-planlamalari/</u>